Instellingenblad Socket S740 (760529)

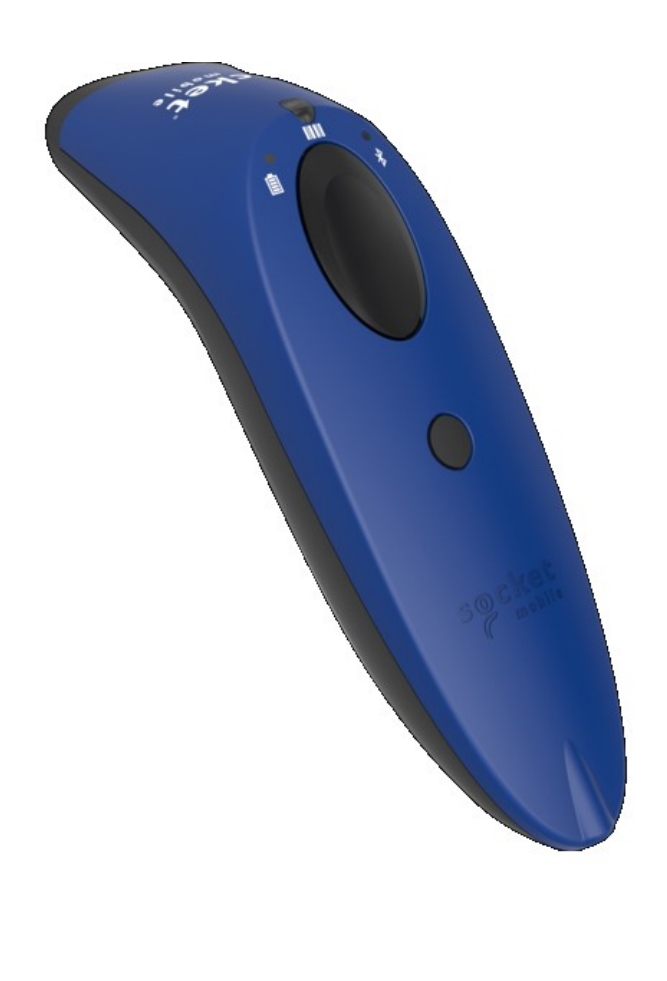

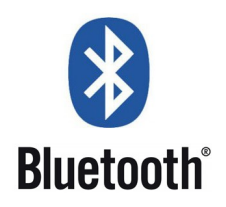

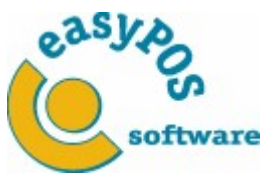

## Instellingenblad Socket S740 (760529)

## Pair sequence

1. Power on the scanner.

2. Make sure the blue light above the bluetooth logo is blinking.

3. On the device you want to connect the scanner to, search for "Socket S740 [1E5AC6]" and connect to it.

4. After the scanner is connected, the blue light will stop blinking.

\*NOTE: Scan the "Instellingenblad" before pairing the scanner to your device.

Unpair sequence.

- 1. Power on the scanner.
- 2. Press and hold down the trigger button.
- 3. Press and hold down the power button.
- 4. After you hear 3 beeps, release both buttons.

\*NOTE: You may have to "Forget" or "Delete" the pairing on your host device, as well.

By default, the scanner is in Basic Mode (HID) as a Keyboard device.

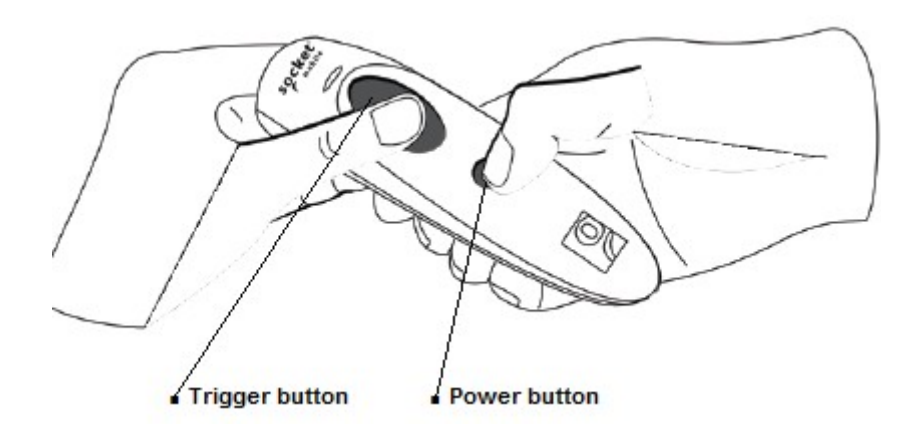

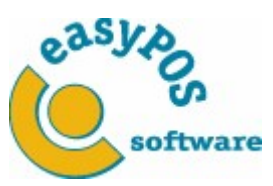

## Instellingenblad Socket S740 (760529)

1. Factory Reset (all settings to default)

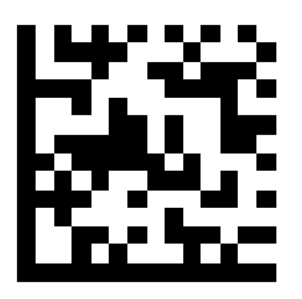

4. Scanner always on

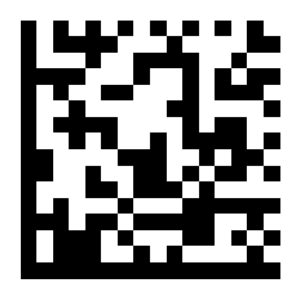

2. Basic Mode (keyboard mode)

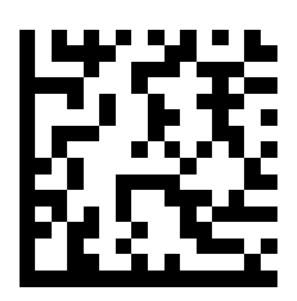

5. Vibrate "Off"

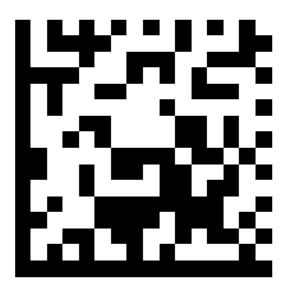

3. Suffix (carriage return)

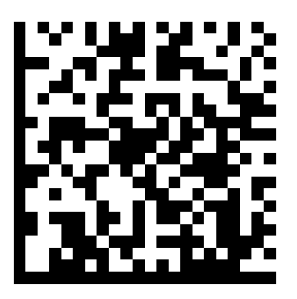

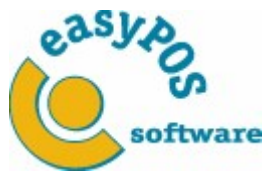